# 第六届中国-阿拉伯国家博览会注册系统 中阿技术转移与创新合作大会

## 参会嘉宾注册指南

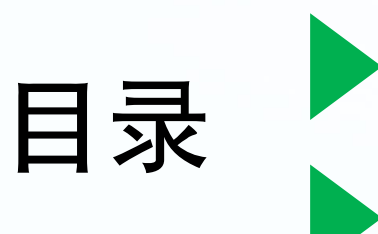

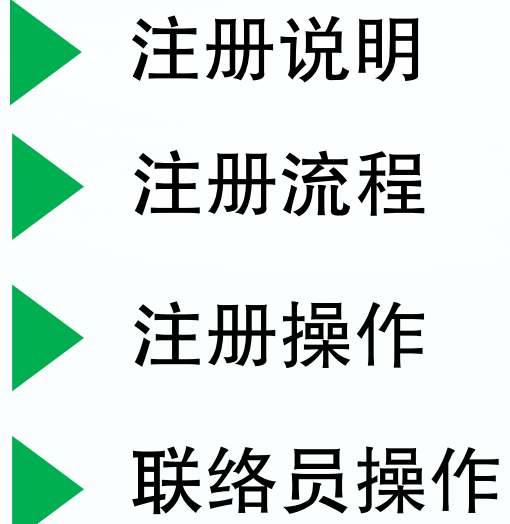

### 本届中阿博览会会议注册采用线上注册形式进行, 直达报名地址: <u>https://www.cas-expo.org.cn/register.html</u> 或扫描下方二维码:

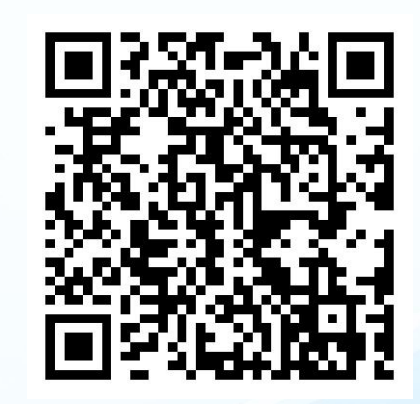

### 参会嘉宾注册流程

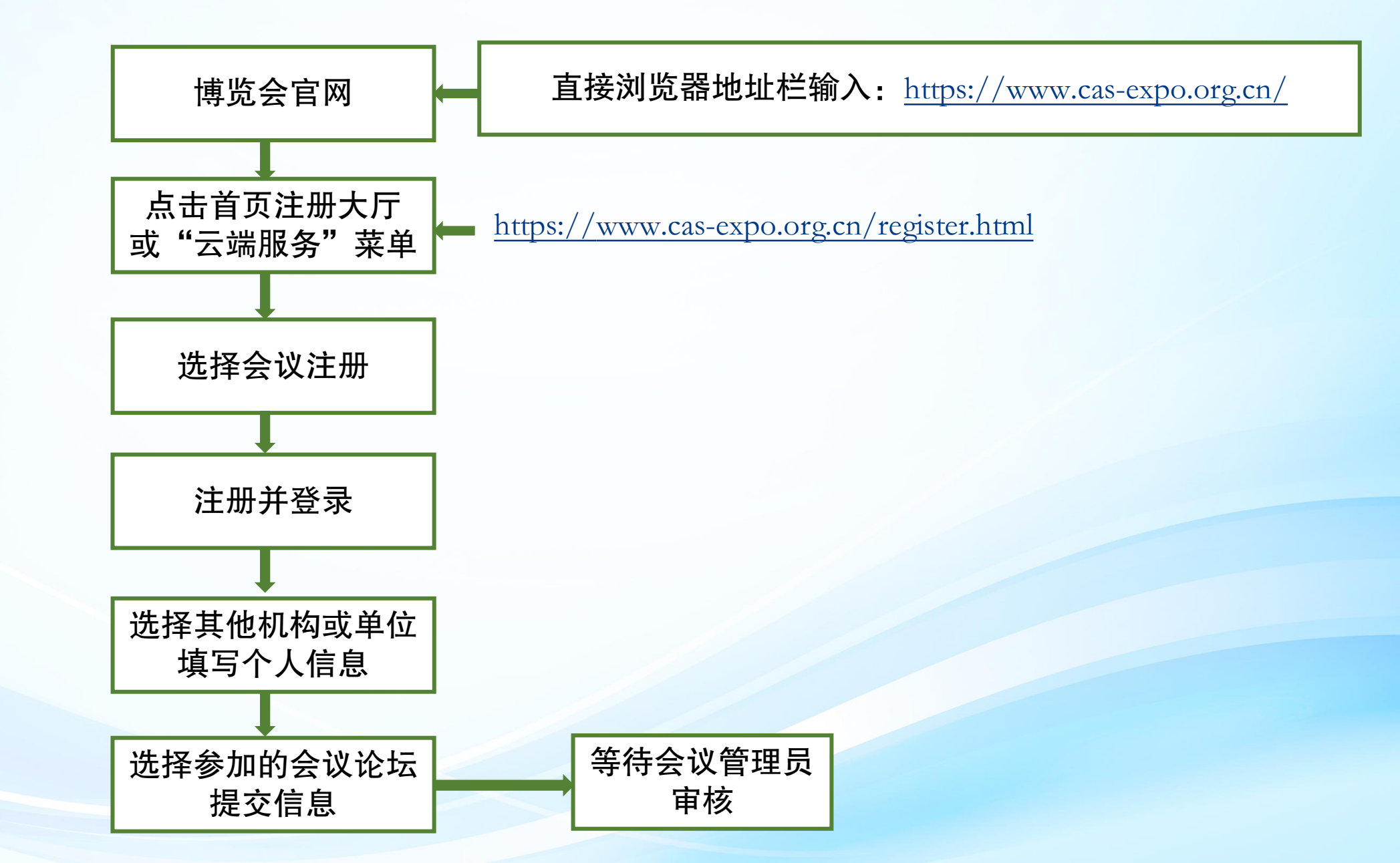

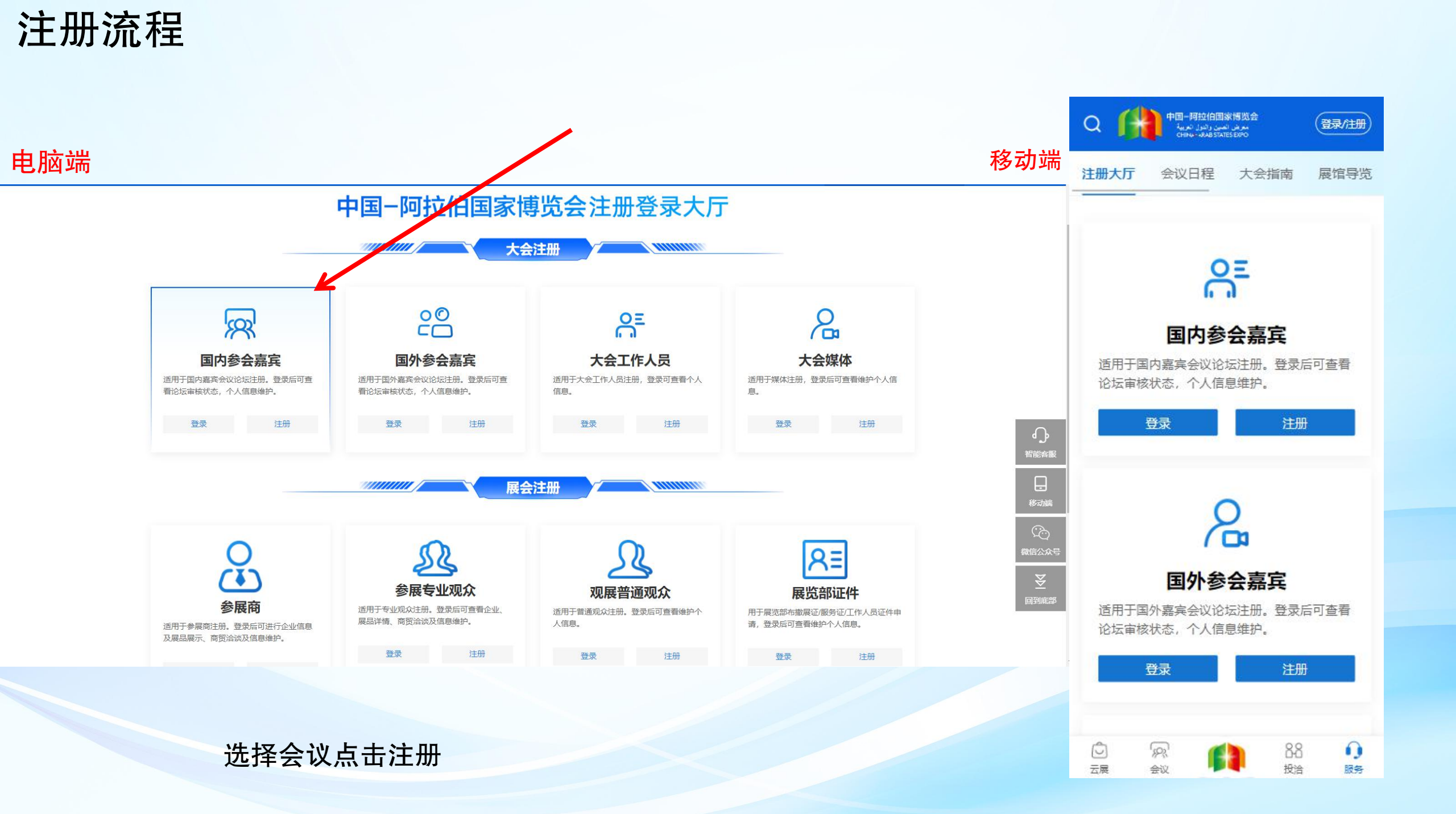

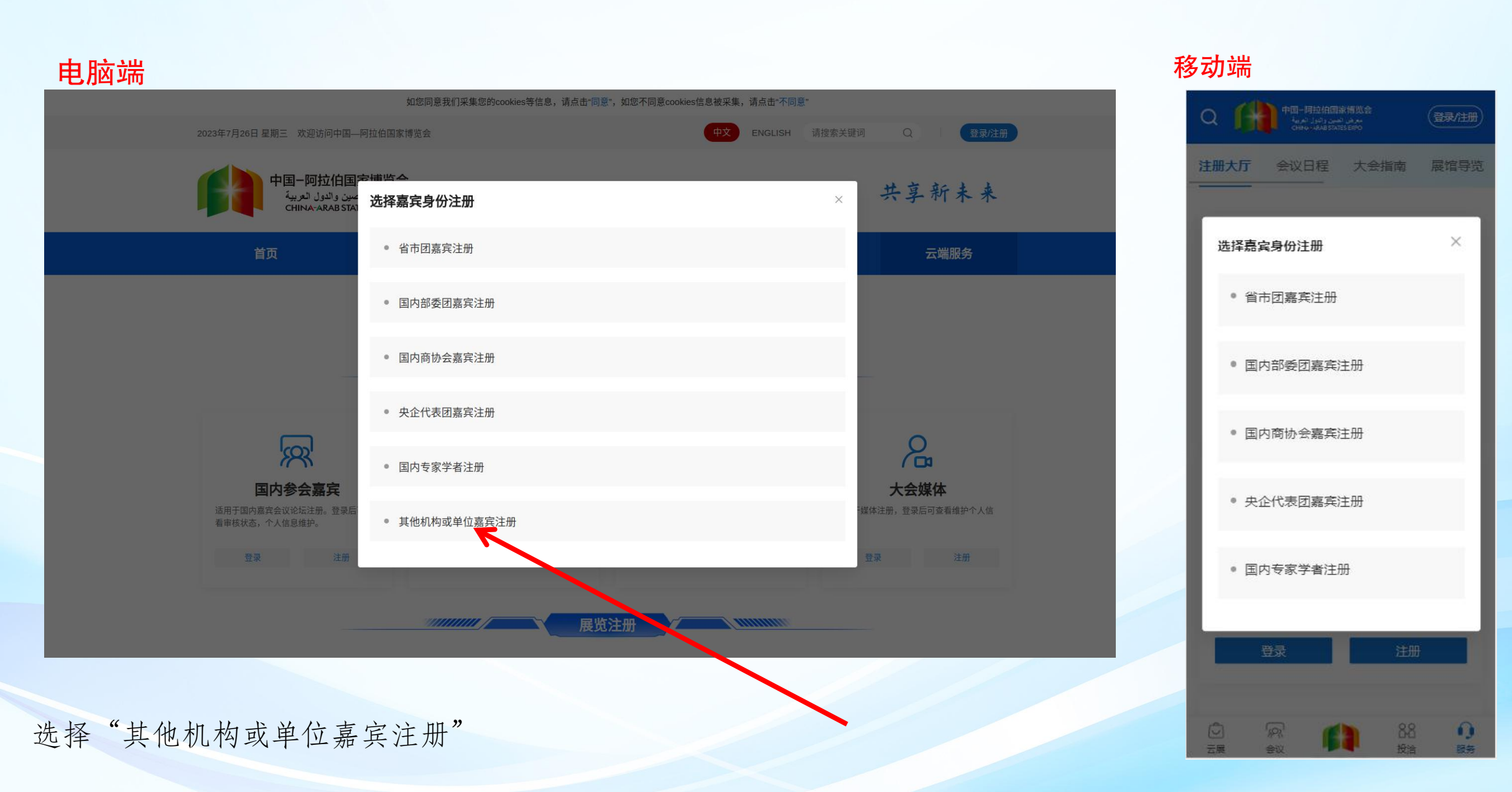

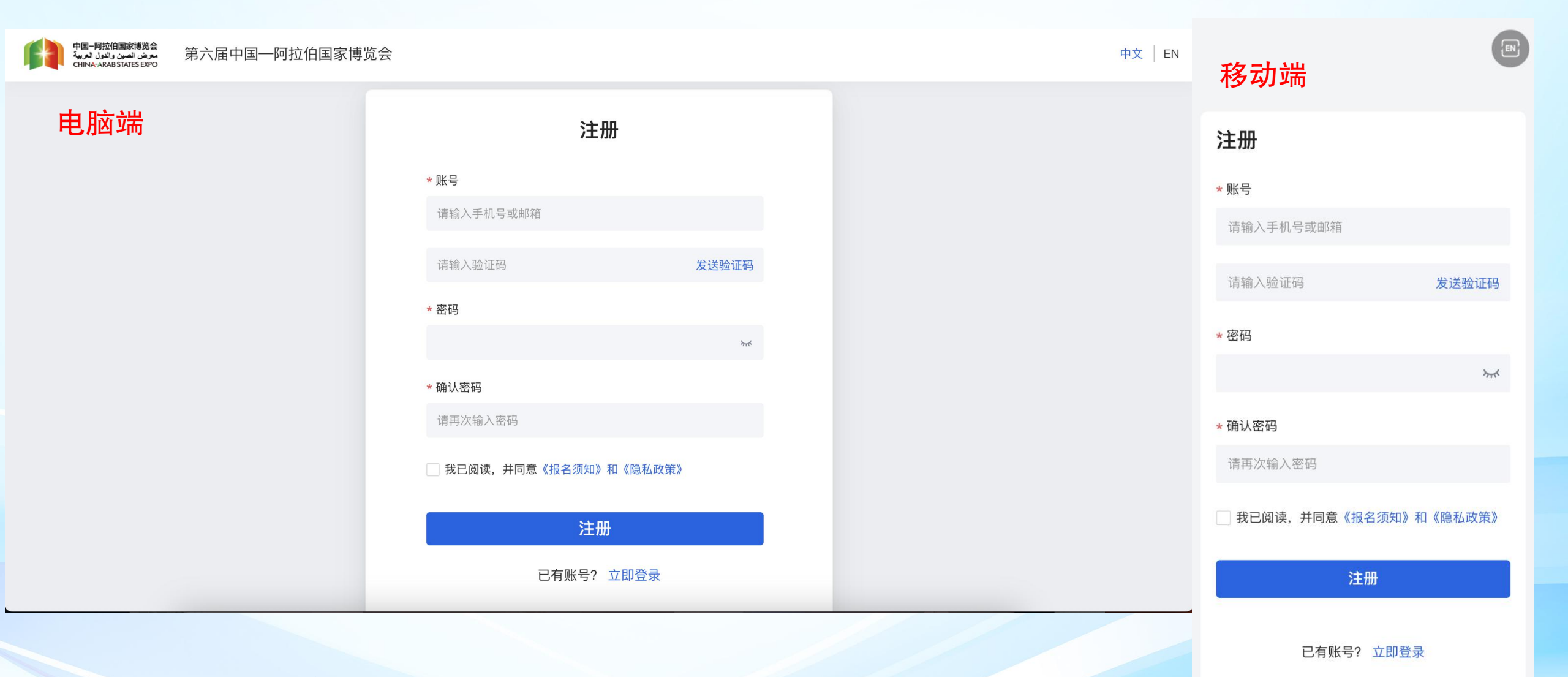

输入手机号接收验证码、设置密码 点击注册按钮

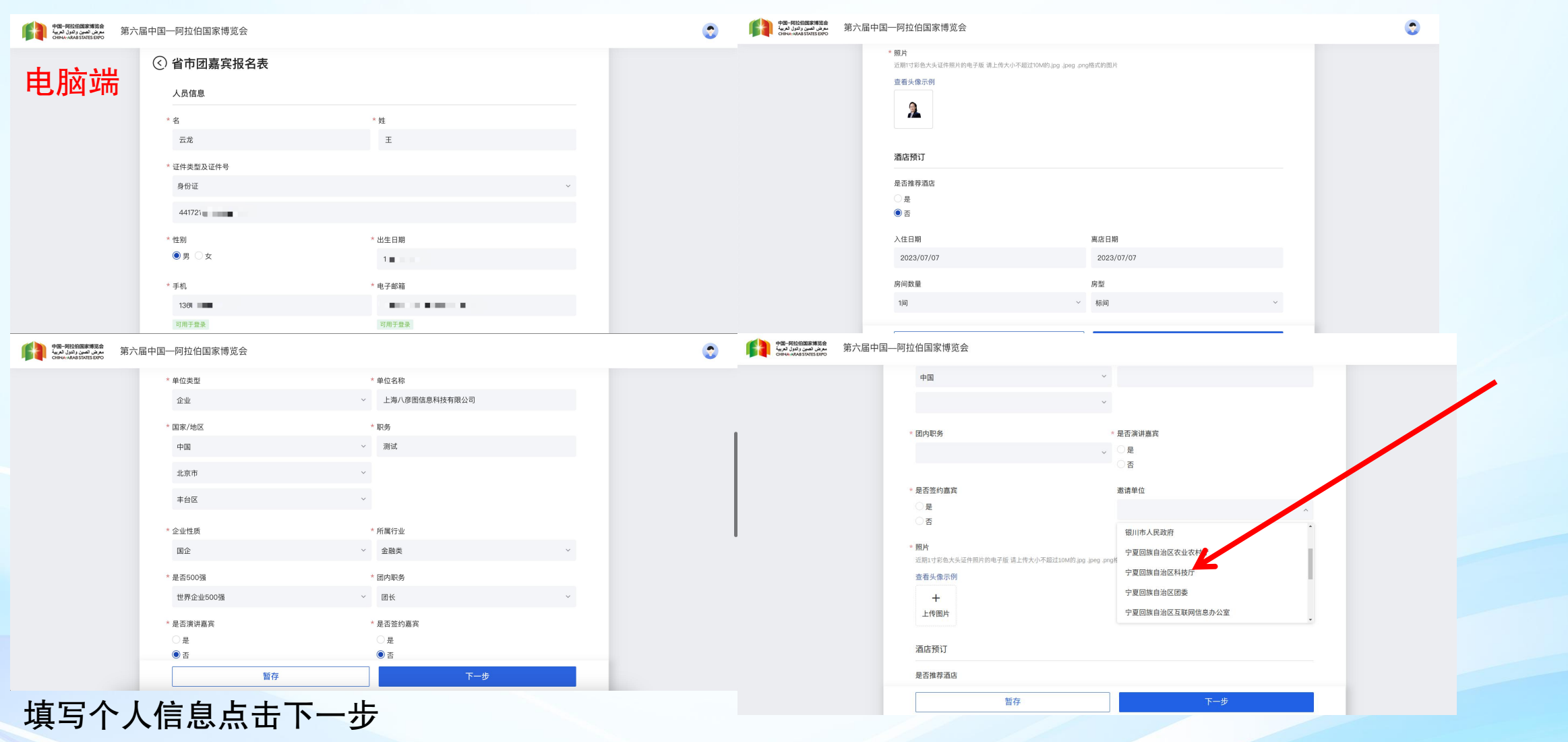

#### Tips:

"邀请单位"一栏请选择"宁夏回族自治区科技厅"

照片请按要求上传个人近期清晰证件照有利于管理员审核信息

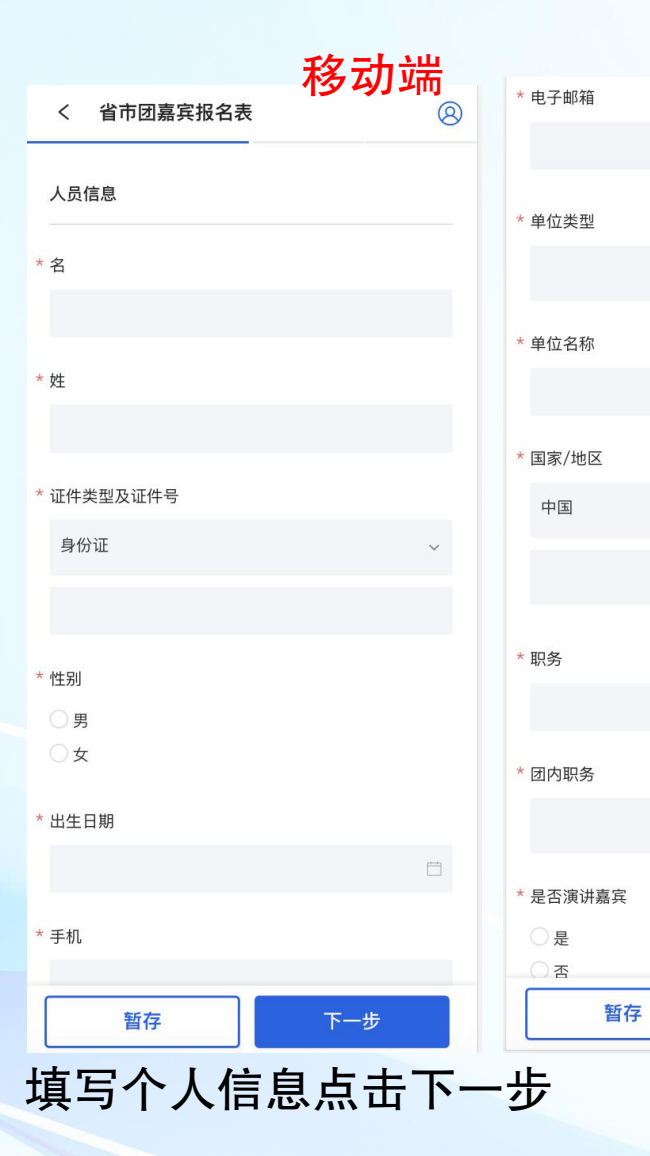

| * 是否签约嘉宾                                             |
|------------------------------------------------------|
| ○是                                                   |
| ○否                                                   |
|                                                      |
| * 照片                                                 |
| 近期1寸彩色大头证件照片的电子版 请上传大小不超过10M的.jpg<br>.jpeg .png格式的图片 |
| 查看头像示例                                               |
|                                                      |
| 上传照片                                                 |
|                                                      |
| 酒店预订                                                 |
|                                                      |
| 是否推荐酒店                                               |
| ○是                                                   |
| ○否                                                   |
|                                                      |
| 入住日期                                                 |
|                                                      |
|                                                      |
| 离店日期                                                 |
| E1                                                   |
|                                                      |
| <b>户</b> 问粉号                                         |
| 暂存下一步                                                |
|                                                      |

Tips:

下一步

| 房间数量           |     |
|----------------|-----|
|                | ~   |
| 승교             |     |
| 房型             |     |
|                | ~   |
| 行程信息           |     |
| 来程抵达时间         |     |
|                |     |
| 来程航班/车次号       |     |
|                |     |
| 返程出发时间         |     |
|                |     |
| 返程航班/车次号       |     |
|                |     |
| * 如有"团体码"可在此输入 |     |
| 请输入团体码         | 确定  |
| 暂存             | 下一步 |

"邀请单位"一栏请选择"宁夏回族自治区科技厅"

照片请按要求上传个人近期清晰证件照有利于管理员审核信息

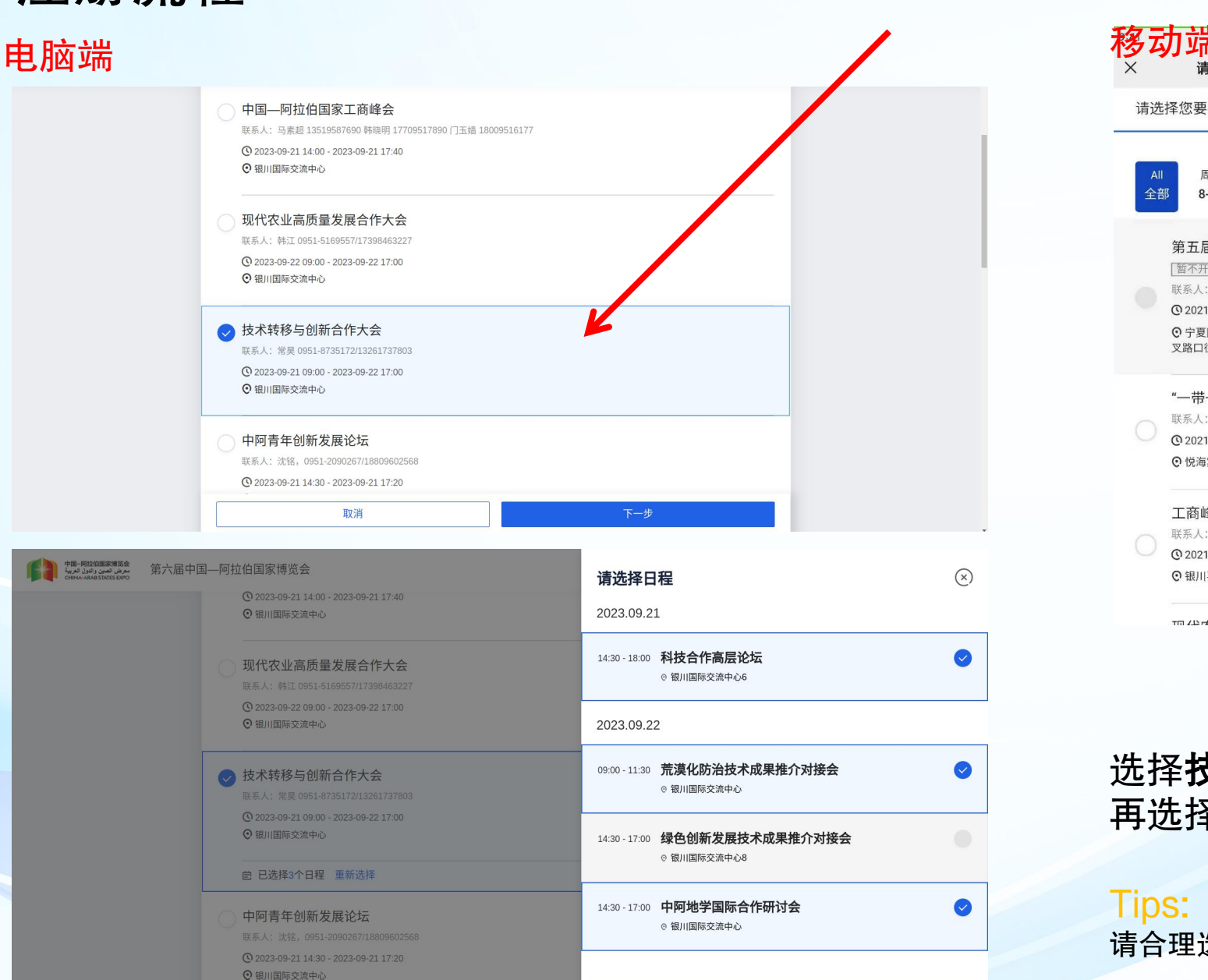

已选3个日程,确定

| 青选择       | 您要参加                                           | 的会议论        | ;坛              |            | 8            |  |
|-----------|------------------------------------------------|-------------|-----------------|------------|--------------|--|
| All<br>全部 | 周二<br>8-17                                     | 周三<br>8-18  | 周四<br>8-19      | 周五<br>8-20 | <b>第1</b> 日历 |  |
|           |                                                |             |                 |            |              |  |
| 4         | 第五届中阿                                          | 可博览会别       | 开幕式暨.           | 工商峰会       | ž            |  |
|           | 暂不开放报名                                         | 1           |                 |            |              |  |
| E         | 送系人: 撒承                                        | 志 1779510   | 0967            |            |              |  |
| (         | 0 2021-08-19                                   | 09:00 - 20  | 21-08-19 17     | :40        |              |  |
| (         | ? 宁夏国际会                                        | 堂银川市金       | 凤区览山东           | 街与沈阳中      | 中路交          |  |
| د         | 义路口任四用:                                        | 约240米       |                 |            |              |  |
|           | 一带一路'                                          | '投资促进       | <sup>主</sup> 大会 |            |              |  |
|           | 送系人: 郭林                                        | 娟 1779510   | 0908            |            |              |  |
| 0         | <b>(</b> ) 2021-08-19 14:30 - 2021-08-20 16:30 |             |                 |            |              |  |
| (         | ⊙ 悦海宾馆贺兰山路甲1号                                  |             |                 |            |              |  |
| -         | 工商峰会分                                          | 论坛          |                 |            |              |  |
|           | 送系人: 曹莉                                        | 萍 1779510   | 0798            |            |              |  |
| 0         | 2021-08-19                                     | 14:00 - 203 | 21-08-19 17     | :40        |              |  |
| (         | 3 银川喜来登                                        | 酒店银川市       | 金凤区后海           | 路155号      |              |  |
|           |                                                |             |                 |            |              |  |

#### 选择**技术转移与创新合作大会**,点击下一步 再选择意向参加的分会场,点击确定,下一步

请合理选择意向参加的会议论坛,时间冲突的会议无法被选中

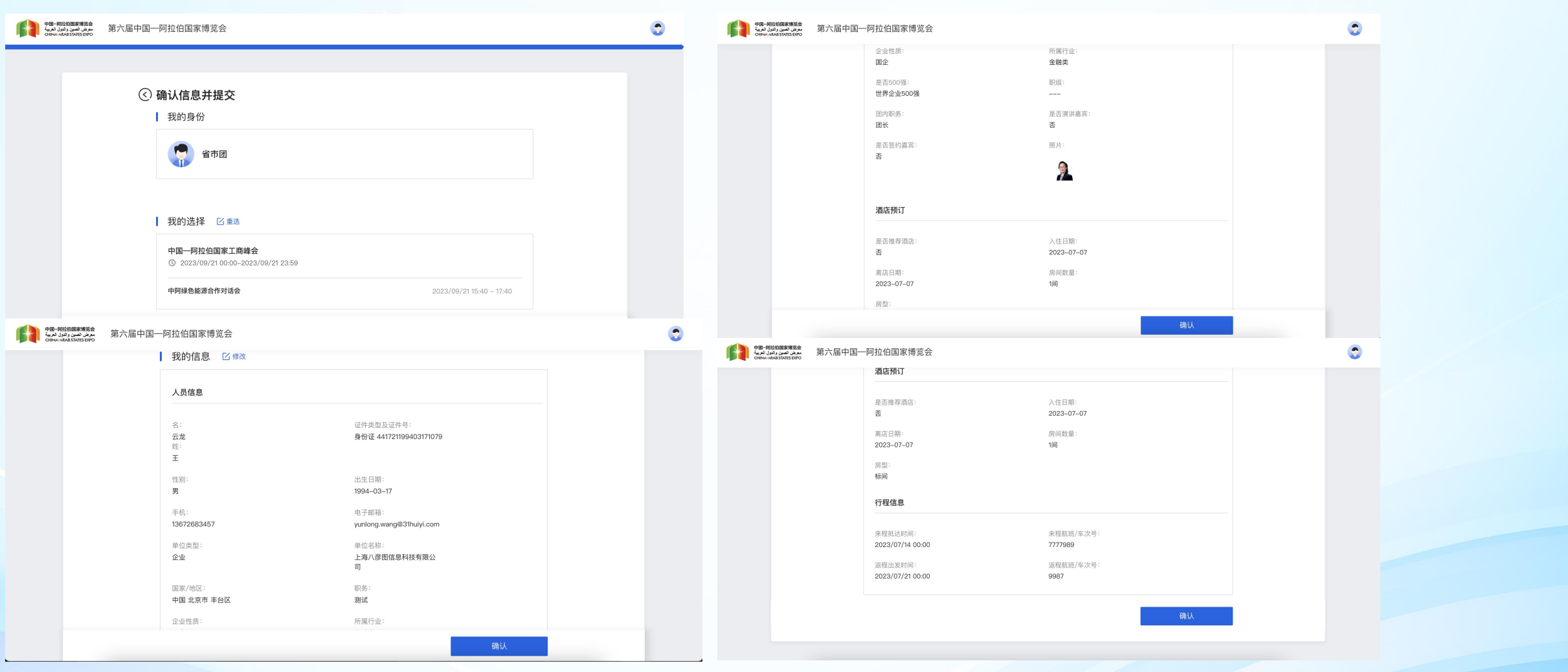

确认个人信息及选择会议信息点击 确认提交

如信息有误可点击修改

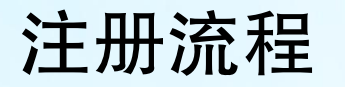

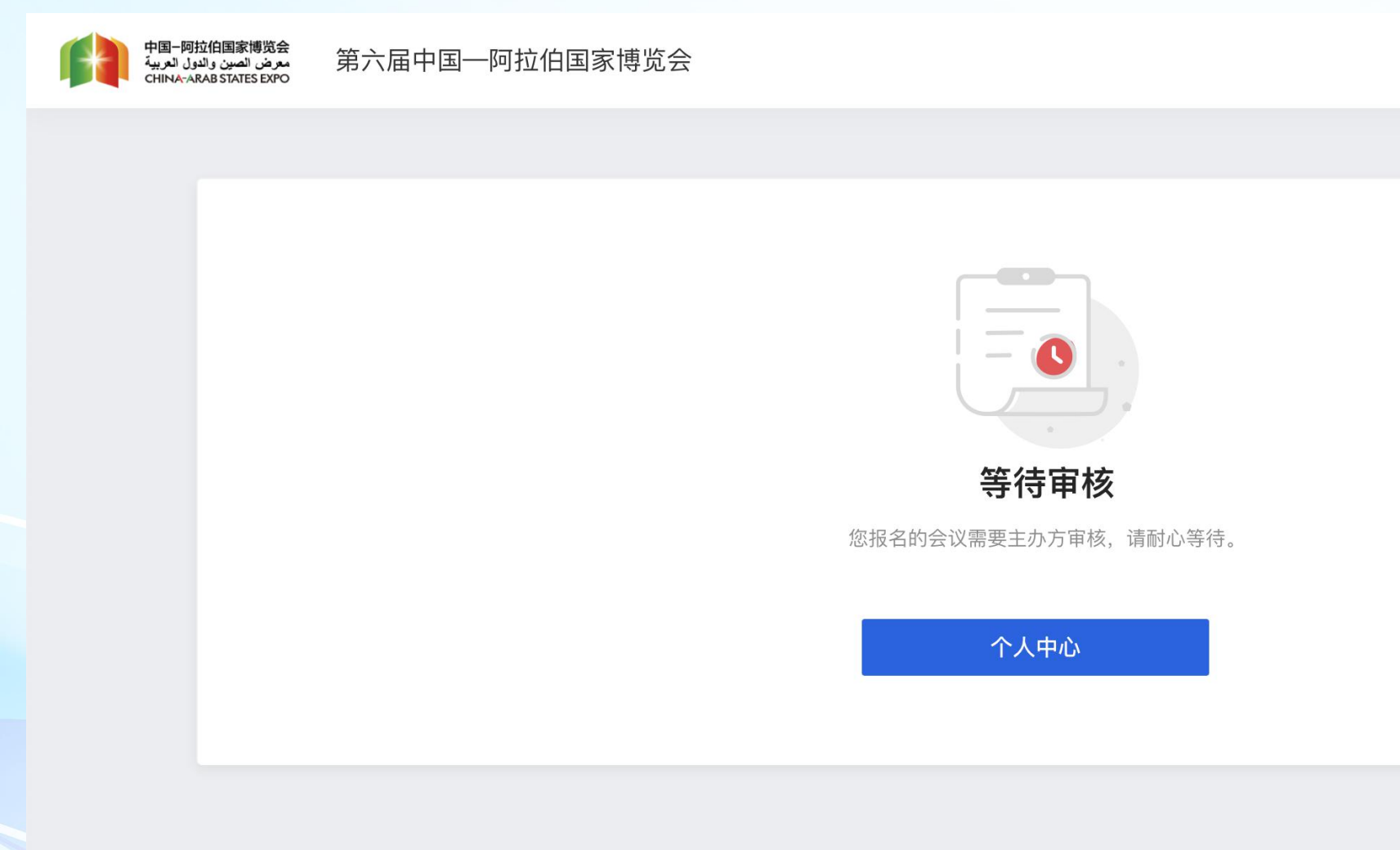

报名信息提交成功,等待主办方审核,可进入个人中心查看报名信息

#### 电脑端

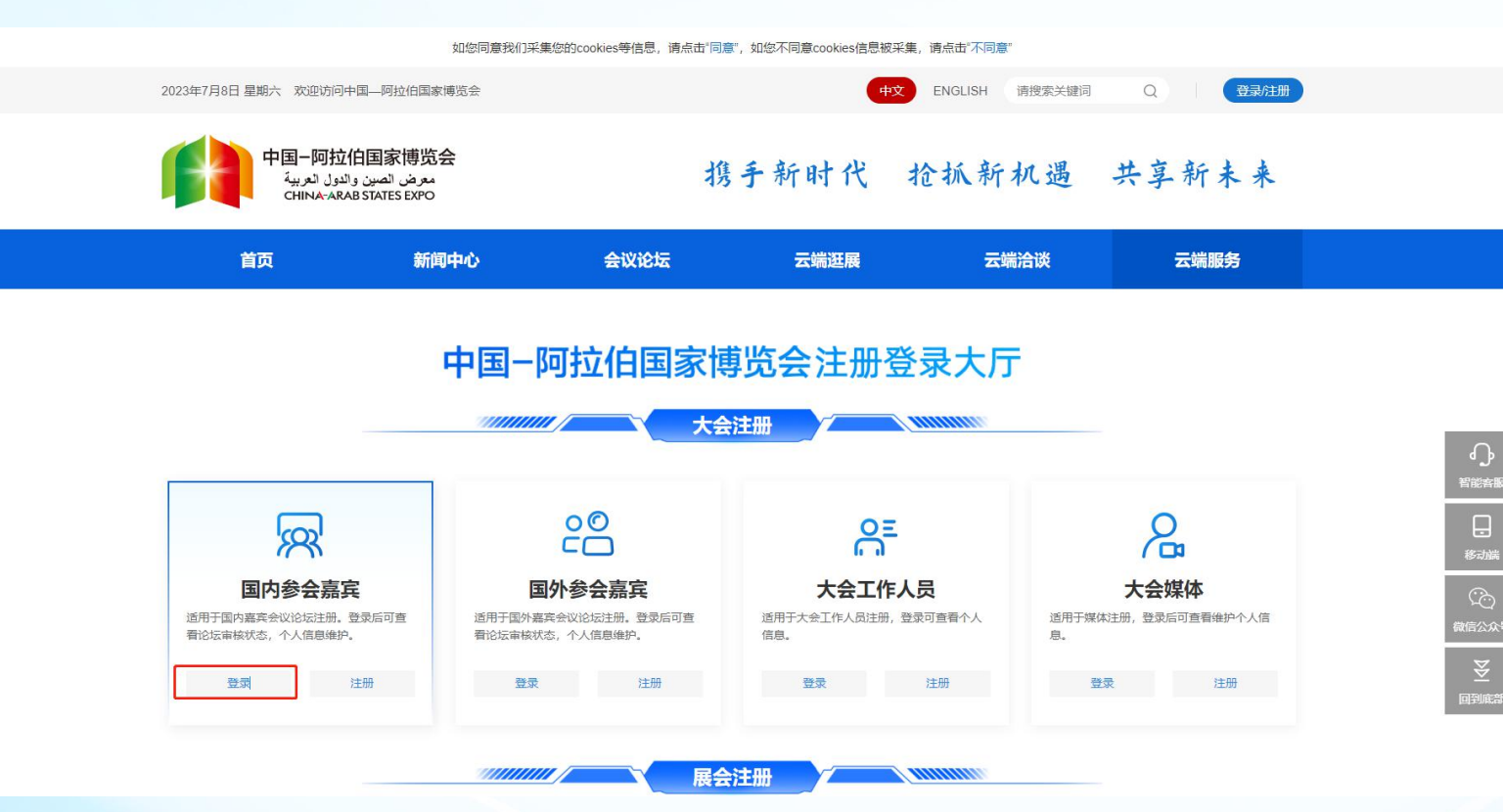

注册中心选择对应身份,点击登录参会个人中心

#### 移动端

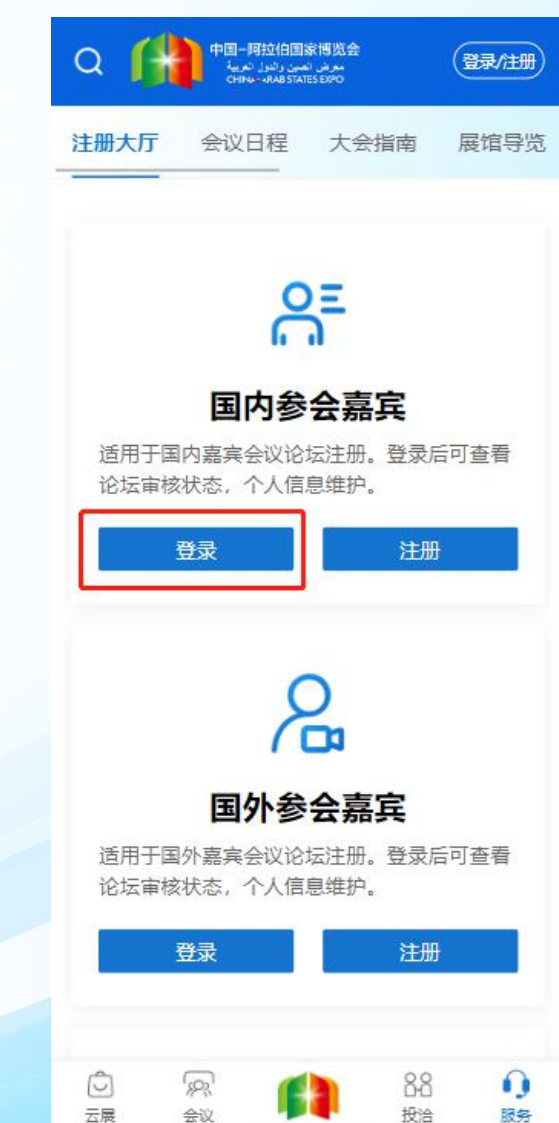

个人中心

|                                                                  |                      |     |                        |           |     | 中国-阿担<br>دون العربية<br>CHINA-AR | 拉伯国家博览会<br>معرض الصين وال<br>AB STATES EXPO | Ξ     | 三菜单               |
|------------------------------------------------------------------|----------------------|-----|------------------------|-----------|-----|----------------------------------|---------------------------------------------|-------|-------------------|
| 电脑端                                                              | ł                    |     |                        |           | 移动端 |                                  | 100                                         |       |                   |
| 中國一阿拉伯國家博览会<br>مرض المين (البرل الربية<br>CHINA:ARAB STATES DIPO | 第六届中国——阿拉伯国家博览会 个人中心 |     |                        | 中文   EN 🔮 |     |                                  |                                             | 注销    | 参会人               |
| 参会人信息                                                            | 参会人详情                |     |                        |           |     |                                  |                                             |       |                   |
| 电子票信息                                                            |                      |     |                        | 编辑个人信息 注销 |     |                                  |                                             |       | 首巾团               |
| 电子参会函                                                            | 报名活动                 |     |                        |           |     | 报名                               | 活动                                          | 参会人信息 | é 👘               |
| 我的日程                                                             | 活动名称                 | 状态  | 备注                     | 操作        |     |                                  |                                             |       |                   |
| 追加会议活动                                                           | 中国一阿拉伯国家工商峰会         | 待审核 |                        |           |     | 人员信息                             |                                             |       |                   |
| 账号信息                                                             | 中阿叔行商大会              | 待审核 |                        |           |     | 石.                               | - 42                                        |       | — I               |
|                                                                  |                      |     |                        |           |     | 名·<br>姓:                         | 王                                           |       |                   |
|                                                                  | 人员信息<br>名:           |     |                        |           |     | 证件类型及<br>证件号:                    | 身份证 44172、                                  |       |                   |
|                                                                  | 姓: "                 |     | 证件类型及证件号: 身份证<br>出生日期: |           |     | (生别):                            | 男                                           |       |                   |
|                                                                  | 手机:                  |     | 电子邮箱:                  |           |     | 出生日期:                            | 1994-03-17                                  |       |                   |
|                                                                  | 单位类型: 企业             |     | 单位名称: _                |           |     | 手机:                              | 13672683457                                 |       |                   |
|                                                                  | 国家/地区: 中国 上海市 浦东新区   |     | 职务: PM                 |           |     | 电子邮箱:                            | yur                                         | L     |                   |
|                                                                  | 企业性质: 民营企业           |     | 所属行业: 高新技术关            |           |     | 单位类型:                            | 企业                                          |       |                   |
|                                                                  | 是否500强: 非500强公司      |     |                        |           |     | 单位名称:                            | 上海八彦                                        | 1 A 1 |                   |
|                                                                  | 范口演讲稿乐。 首<br>874. —  |     | 定口位约据来。 首              |           | • • | 国家/地区:                           | 中国 北京市 丰台区                                  | (     | $\langle \rangle$ |
|                                                                  |                      |     |                        |           |     | 职务:                              | 测试                                          |       | -                 |

个人中心可查看个人信息详情,编辑个人信息,查看报名论坛的审核进度状态

编辑

介山/mH 压,

回介

个人中心

| 电脑端                                                           |                                  |       |                    | 移ī     | 边端 🔰 | 中国-阿拉伯<br>والدول العربية<br>CHINA-ARAB | 国家博览会<br>موض المين<br>STATES EXPO | ₩ 菜单  |
|---------------------------------------------------------------|----------------------------------|-------|--------------------|--------|------|----------------------------------------|-----------------------------------|-------|
| 中國一阿拉伯国家博览会<br>مرض تصن رشول الديية<br>CHINA: ARAB STATES EXPO | 第六届中国—阿拉伯国家博览会 个人中心              |       |                    | 中文     | EN   |                                        |                                   |       |
| 参会人信息                                                         | 参会人详情                            |       |                    |        | Î    | 1                                      |                                   | 计如关合计 |
| 电子票信息                                                         | (管市園)                            |       |                    | 编辑个人信息 | 注销   |                                        |                                   | 省市团   |
| 电子参会函                                                         | 报名活动                             |       |                    |        |      |                                        |                                   |       |
| 我的日程                                                          | 活动名称                             | 状态    | 备注                 | 操作     |      | 报名活                                    | 动参                                | 会人信息  |
| 追加会议活动                                                        | 中国——阿拉伯国家工商峰会                    | (待审核) |                    |        |      |                                        |                                   | _     |
| 账号信息                                                          | 中阿旅行简大会                          | 何审核   |                    |        |      | 人员信息                                   |                                   |       |
|                                                               | 人员信息                             |       |                    |        |      | 名:<br>姓:                               | 云龙<br>王                           |       |
|                                                               | 名: 姓:                            |       | 证件类型及证件号:          |        | i    | 证件类型及<br>证件号:                          | 身份证 44172、                        | •     |
|                                                               | 性别: 男                            |       | 出生日期:              |        | 1    | 性别:                                    | 男                                 |       |
|                                                               | 手机:                              |       | 电子邮箱:              |        | 1    | 出生日期:                                  | 1994–03–17                        |       |
|                                                               |                                  |       |                    |        | 3    | 手机: ·                                  | 13672683457                       |       |
|                                                               | 四時小地区: 平国 上海市 湘水新区<br>企业性质: 民輩企业 |       | 联劳:<br>所属行业: 高新技术类 |        | E    | 电子邮箱:                                  | yur                               |       |
|                                                               | 是否500强: 非500强公司                  |       | 团内职务:团员            |        | Ē    | 单位类型:                                  | 企业                                |       |
|                                                               | 是否演讲嘉宾: 否                        |       | 是否签约嘉宾: 否          |        | 1    | 单位名称:                                  | 上海八彦                              |       |
|                                                               | 87.1.                            |       |                    |        | • •  | 国家/地区:                                 | 中国 北京市 丰台区                        |       |
|                                                               |                                  |       |                    |        | H    | 职务:                                    | 测试                                |       |
| 个人中心                                                          | 可查看个人信息详情,点                      | 击"编辑个 | 人信息"可更新需要更         | 这的信息内容 | Fo.  |                                        | 编辑                                |       |

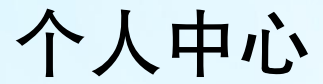

|                  |      |                        |           | بعرض تصور والدول العربية<br>معرض تصور والدول العربية<br>CHINA-MARESTATES EXPO | 三菜单   |
|------------------|------|------------------------|-----------|-------------------------------------------------------------------------------|-------|
| 电脑端              |      |                        | 移动端       |                                                                               |       |
| 第六届中国一阿拉伯国家博览会   | 个人中心 |                        | 中文   EN 📀 |                                                                               | 注销参会人 |
| 参会人详情            |      |                        |           |                                                                               | 間市団   |
|                  |      |                        | 编辑个人信息    | 报名活动                                                                          | 参会人信息 |
|                  |      |                        |           | 中国——阿拉伯国家工商峰会                                                                 | 待审核   |
| 报名活动             |      |                        |           | 中阿旅行商大会                                                                       | 待审核   |
| 活动名称             | 状态   | 备注                     | 操作        |                                                                               |       |
| 中国一阿拉伯国家工商峰会     | 待审核  |                        |           |                                                                               |       |
| 人员信息             |      |                        |           |                                                                               |       |
| 名: <b>王</b>      |      | 证件类型及证件号: 身份证 4417 🖉 🖉 |           |                                                                               |       |
| 性别: <b>男</b>     |      | 出生日期: 15 ■             |           |                                                                               | <     |
| 手机: 136          |      | 电子邮箱: yunl ■ ■ ■       |           |                                                                               |       |
| 单位类型: 企业         |      | 单位名称: 上海八道             |           | 编辑                                                                            |       |
| 国家/地区: 中国北京市 丰台区 |      |                        |           |                                                                               |       |

如您不能参会或者不能参加部分论坛可点击右上角注销,选择不能参加的论坛进行注销或选择所有会议论坛进行注销。

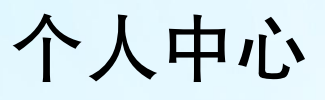

#### 电脑端 中国-网拉伯國家博览会 معرض تصين واتدول تعربيدُ CHINA:ARAB STATES EXPO 中文 | EN 🌅 第六届中国—阿拉伯国家博览会 个人中心 (BUDE) 301-101 / X 101/0A / JL 101 电子参会函 报名活动 我的日程 活动名称 状态 备注 操作 我收藏的日程 待审核 中国一阿拉伯国家工商峰会 分享海报 人员信息 分享报告 名: ■ ) 我的订单 姓: 王 证件类型及证件号: 身份证 441 我的发票 性别: 男 出生日期: 1 手机: 136 电子邮箱: yur. 酒店预定 单位类型: 企业 单位名称: 上海八彦 为他人报名 职务: 測试 国家/地区: 中国 北京市 丰台区 追加会议活动 账号信息 CHINA-ARAB! 请选择日程 **调**迈挥

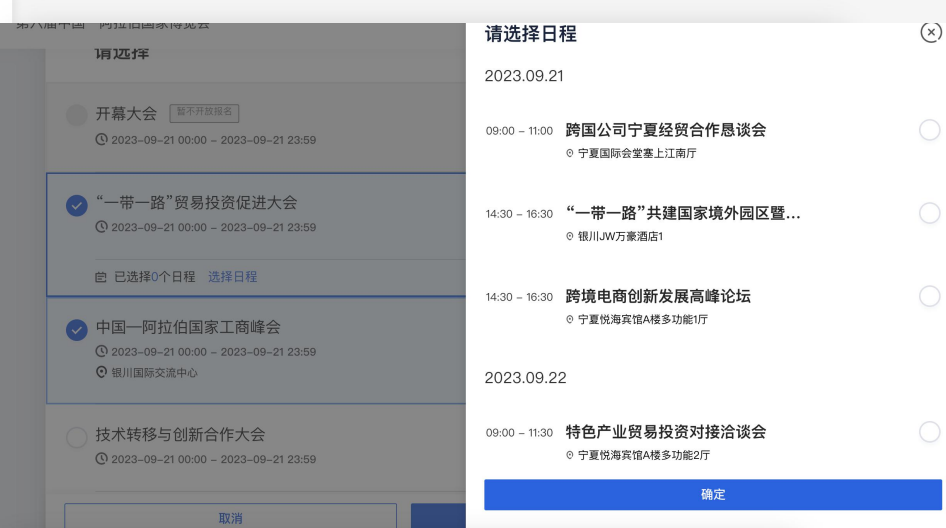

#### 移动端

| • · · · ×       | 请选择    ⑧                                                                                                    |  |  |  |  |  |  |
|-----------------|----------------------------------------------------------------------------------------------------|--|--|--|--|--|--|
| 电子参会函           | All 周二 周一 周二 周 <u>31</u><br>全部 8-22 9-18 9-19 9- 日历                                                                                                    |  |  |  |  |  |  |
| 我的日程            | 开幕大会 暂不开放报名                                                                                                    |  |  |  |  |  |  |
| 找收藏的日程<br>      | "一带一路"贸易投资促进大会                                                                                                    |  |  |  |  |  |  |
| 分享报告            | © 2023.09.21 00:00 - 2023.09.21 23:59                                                                                                    |  |  |  |  |  |  |
| 我的订单            | <ul> <li>         ・ 「回一門」「回回水」「同味云         ・ 「回□「」」「回□水」「同味云         ・ 「回□「」」「回□小」「同味云         ・ 「回□「」」         ・ 「回□「」」         ・ 「回□「」         ・ 「回□「」         ・ 「」         ・ 「回□「」         ・ 「回□「」         ・ 「□□「」         ・ 「□□「□」         ・ 「□□□□水」         ・ 「回□■本」         ・ 「回□■本」         ・ 「回■本」         ・ 「回□■本」         ・ 「回■本」         ・ 「回■本」         ・ 「回■本」         ・ 「回■本」         ・ 「回■本」         ・ 「回■本」         ・ 「回■本」         ・ 「回■本」         ・ 「回■本」         ・ 「回■本」         ・ 「回■本」         ・ 「回■本」         ・         ・         ・</li></ul> |  |  |  |  |  |  |
| 酒店预定            | ☑ 已选择个日程 选择日程                                                                                                    |  |  |  |  |  |  |
| 为他人报名           | <ul> <li></li></ul>                                                                                                    |  |  |  |  |  |  |
| 追加会议活动<br>账号信息  | ☑ 已选择个日程 选择日程                                                                                                    |  |  |  |  |  |  |
| 切换系统            | 现代农业高质量发展合作大会<br>② 2023.08.22 00:00 - 2023.08.22 23:59                                                                                                    |  |  |  |  |  |  |
| 团体中心<br>[→ 退出登录 | 网上丝绸之路大会<br>© 2023.09.21 00:00 - 2023.09.22 23:59                                                                                                    |  |  |  |  |  |  |
|                 | 取消下一步                                                                                                    |  |  |  |  |  |  |

如需参加其他会议论坛可点击追加会议论坛,选择与已选会议不冲突的会议论坛参加。